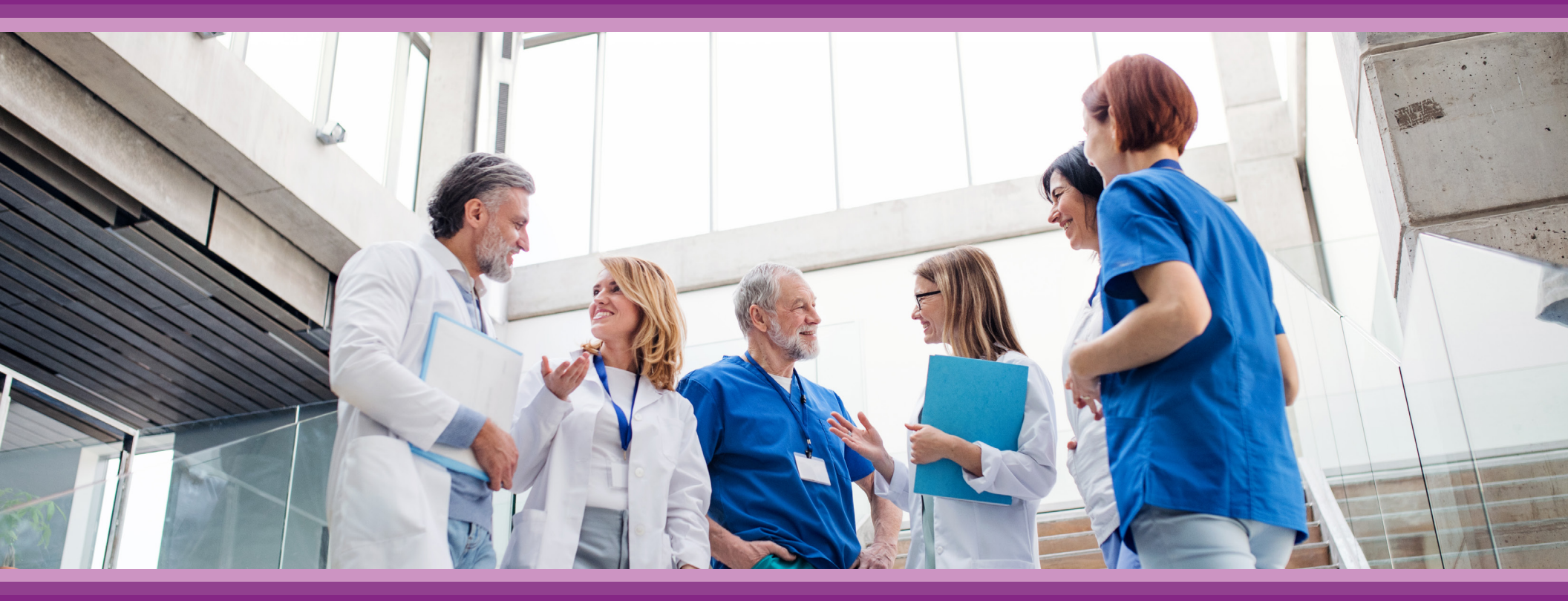

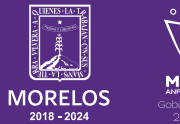

SERVICIOS **DE SALUD**  **Guía de Usuario:** Configuración Perfil Médico

## **1.- INTRODUCCIÓN**

Esta guía muestra los pasos a seguir que deberán realizar los médicos dentro de la plataforma **SIRCE (Sistema de Registro Clínico Electrónico)** esto con la finalidad de brindar al usuario una herramienta que facilite el uso dentro del sistema.

## 2.- REQUERIMIENTOS

Los requerimientos para el funcionamiento de la plataforma SIRCE en los Servicios de Salud del Estado de Morelos son los siguientes:

- Computadora
- Red para conexión a internet
- Navegador web (Se recomienda Google Chrome)
- Cuenta de usuario

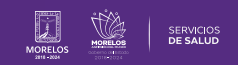

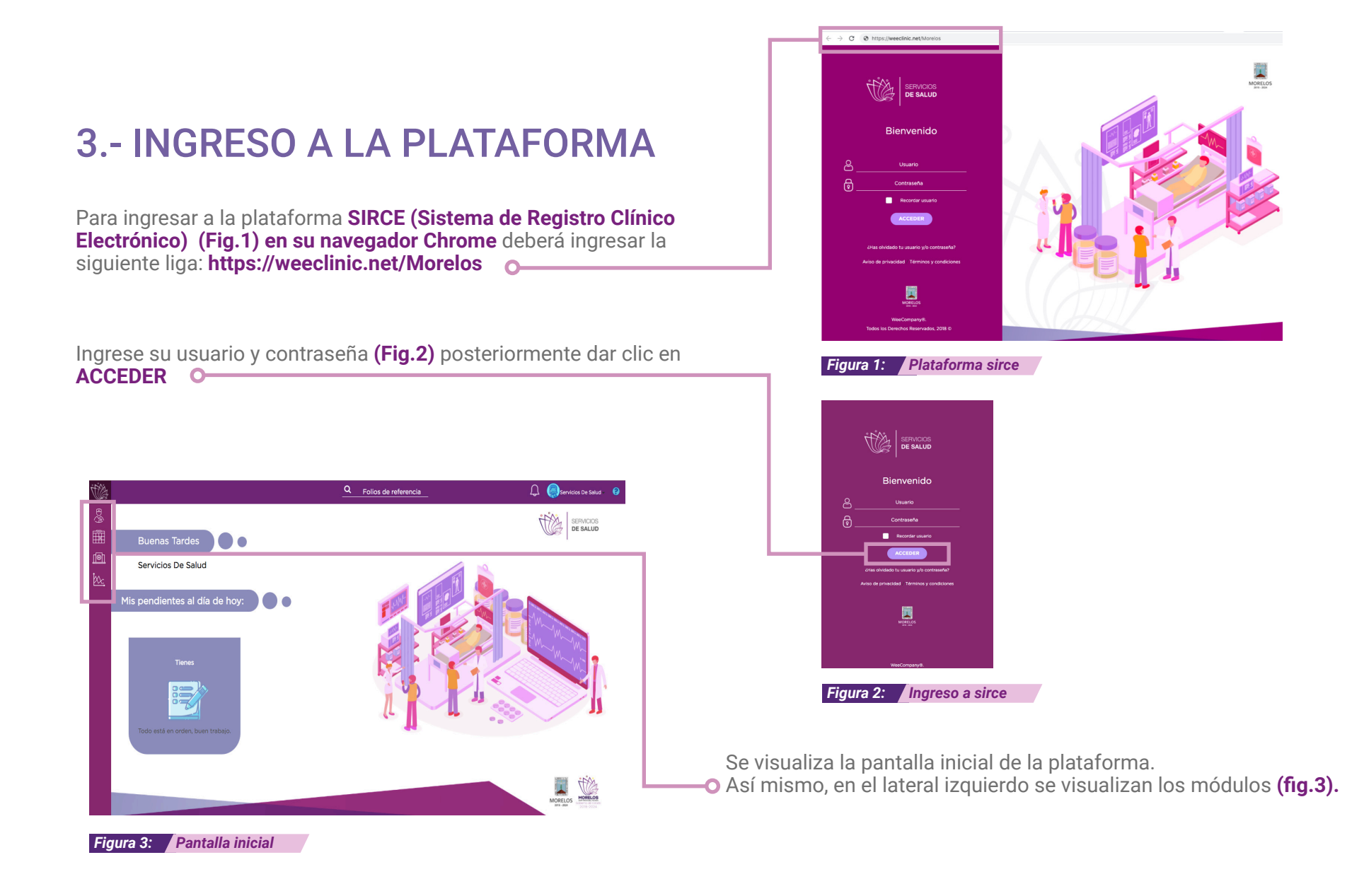

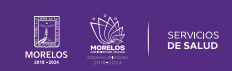

## 4.- PERFIL SIRCE

1.- Da clic en tu nombre y después en el recuadro de configuración **(Fig.1)** 

2.- En la pantalla siguiente, dirígete a Mi Perfil. (Fig.2) O-

3.- Una vez hecho lo anterior, se desplegará la siguiente pantalla, donde podrás configurar: dando clic en **Configuración general** agregando la siguiente información: **(Fig.3)** 

- Datos generales
- Inicio de sesión
- Seguridad
- Información profesional.

| Figura 1: Nombre                                                                                                    |                                                                                                    |  |
|----------------------------------------------------------------------------------------------------|----------------------------------------------------------------------------------------------------|--|
| Д 🧔:                                                                                                    | iervicios De Salud -                                                                                                    |  |
| Secretaría De Saud Morelos                                                                                                    | Ô                                                                                                    |  |
| tania3@weecomp                                                                                                    | Sucursal 1                                                                                                    |  |
| Miperfil                                                                                                    | Э<br>Э                                                                                                    |  |
|                                                                                                    |                                                                                                    |  |
| Figura 2: Mi perfil Configuración General Información Penspel With Penspel Penspelia to información.                                                                                                    |                                                                                                    |  |
| Figura 2: Mi perfil Configuración General Información Propeil Winder Minorelli Tecnoniza to información. Configure Vinder                                                                                                    |                                                                                                    |  |
| Figura 2:       Mi perfil         Configuración General       Minecon Microsoft         Image: Configuración Services       Minecon Microsoft         Image: Configuración Services       Minecon Microsoft         Image: Configuración Services de admición de las unidades.       Configuración de las unidades.                                                                                                    | Etacores de enfermería<br>Administra los tipos de estaciones.                                                                        |  |
| Figura 2:       Mi perfil         Configuración General         Internation Procest         Image: Configuración Researce         Image: Configuración Procest         Image: Configuración Procest         Image: C                                                                                 | Estacores de enfemena<br>Administra los tipos de estaciones.                                                                         |  |
| Figure 2:         Mi perfil           Configuración General         Internetion General           Image: Configuración Response         Internetion General           Image: Configuración Response         Internetion General           Image: Configuración Response         Internetion General           Image: Configuración Response         Internetion General           Image: Configuración Response         Internetion General           Image: Configuración Response         Internetion General           Image: Configuración Response         Internetion General           Image: Configuración Response         Internetion General           Image: Configuración Response         Internetion General           Image: Configuración Response         Internetion General                                                                                                    | Etitaciones de enfermana<br>Administra so tipos de estaciones.<br>Cestona los quindanos<br>Cestona los quindanos dentro de las unida |  |
| Figure 2:       Mi perfil         Configuración General         Configuración Veneral         Image: Configuración Veneral         Image: Configuración Veneral         Image: Configuración Veneral         Image: Configuración Veneral         Image: Configuración Veneral         Image: Configuración Veneral         Image: Configuración Veneral         Image: Configuración Veneral         Image: Configuración Veneral         Image: Configuración Veneral         Image: Configuración Veneral                                                                                                    | Estaciones de ordennesă<br>Administre los tipos de estaciones.<br>Sectores los estrefanos dentre de los unida                        |  |
| Figura 2:       Mi perfil         Configuración General       Internation Configuración General         Immediate Procest       Procesta ta información         Immediate Procest       Procesta ta información         Immediate Procesta       Procesta ta información         Immediate Procesta       Procesta ta información         Immediate Procesta       Procesta ta información         Immediate Procesta       Procesta ta información de las unidades         Immediate Procesta       Procesta ta información de las unidades         Immediate Procesta       Procesta ta información de las unidades         Immediate Procesta       Procesta ta información de las unidades         Immediate Procesta       Procesta ta información de las unidades         Immediate Procesta       Procesta ta información de las unidades         Immediate Procesta       Procesta ta información de las unidades         Immediate Procesta       Procesta ta información de las unidades         Immediate Procesta       Procesta ta información de las unidades         Immediate Procesta       Procesta ta información de las unidades         Immediate Procesta       Procesta ta información de las unidades         Immediate Procesta       Procesta ta información de las unidades | Etacores de enfermena<br>Administra los tipos de esaciones.                                                                          |  |
| Figure 2:       Mi perfil         Configuración General         Configuración Seneral         Configuración Constante         Configuración Propuesto         Configuración Propuesto <td>Etiziones de enfermenta<br/>Administra los tipos de estaciones.<br/>Sectora los quintifanos dentro de las unicas</td>                        | Etiziones de enfermenta<br>Administra los tipos de estaciones.<br>Sectora los quintifanos dentro de las unicas                       |  |

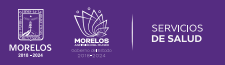

3.1.- **Datos Generales** no podrás modificar o agregar datos de contacto una vez llenado este rubro, si existe algún error en los datos del usuario, podrás contactar a soporte y ayuda para aclaraciones **(Fig.4)** 

3.1.1.- Datos de Contacto al terminar de llenar los campos dar clic en Guardar. (Fig.5)

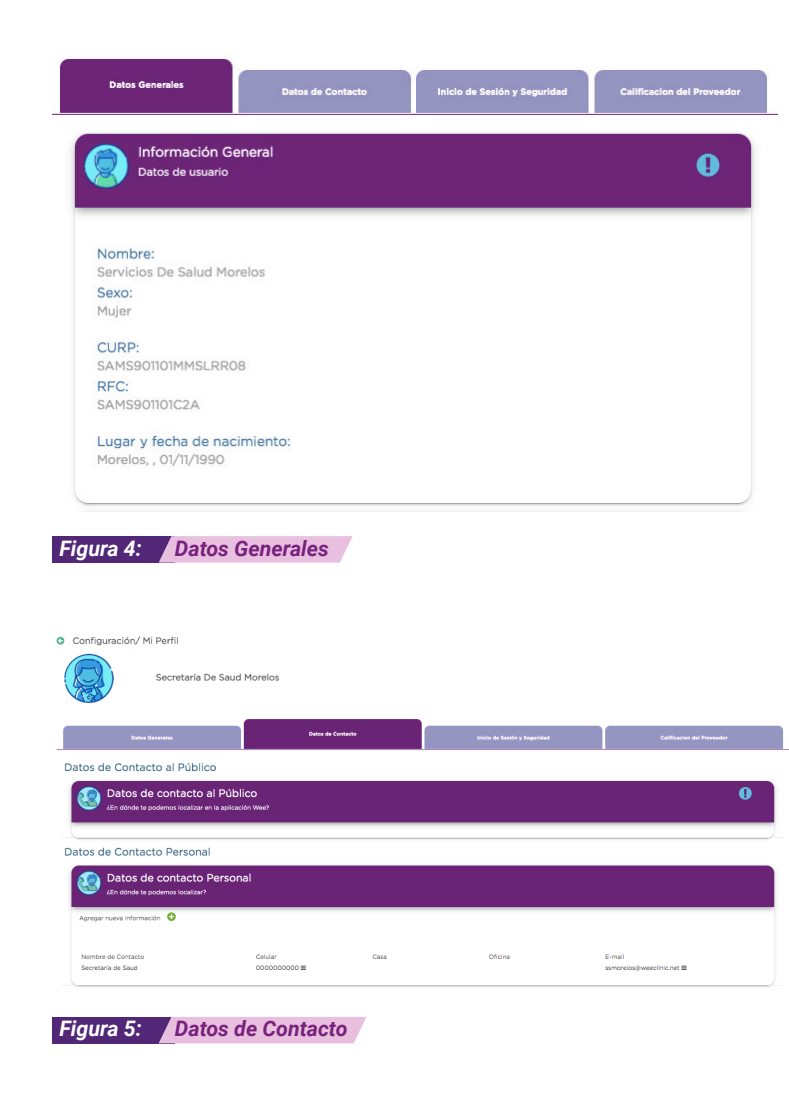

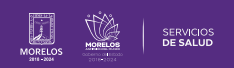

3.2.- Inicio de Sesión y Seguridad: En este apartado podrás:

- Modificar Contraseña
- Firma de Autorización
- Contacto de recuperación

Es importante que se encuentre configurado el numero de celular por si posteriormente se deseas realizar recuperación de contraseña y así te llegue un **SMS** para su recuperación. **(Fig.6)** 

## 3.2.1.-Contraseña:

Para actualizarla, deberás posicionarte en el recuadro para comenzar a configurar.

Te pedirá la contraseña anterior para realizar el proceso (Fig.7).

Al concluir el llenado de los campos, da clic en Guardar.

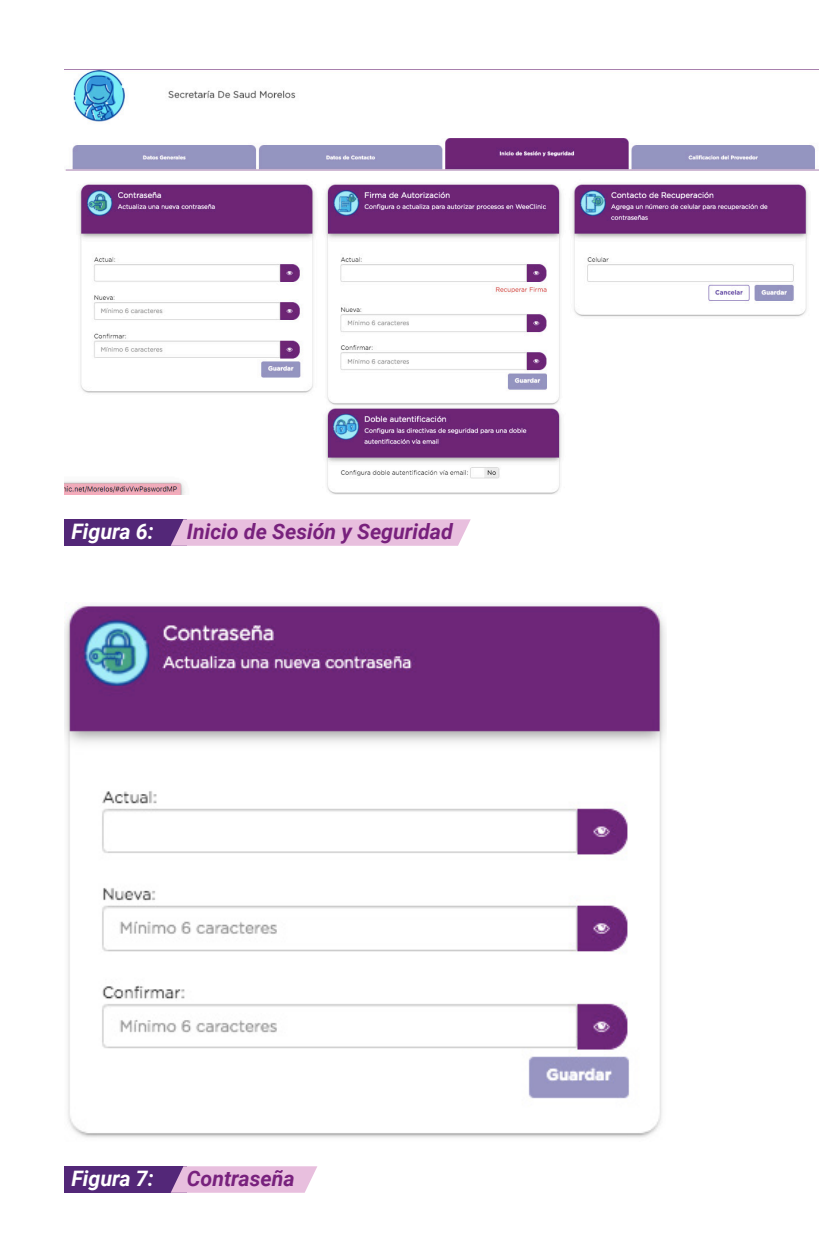

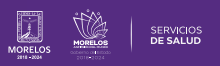

3.2.2.- Firma de Autorización: En esta opción podrás configurar o actualizar la firma que sirve para autorizar procesos de SIRCE como es el caso de las recetas, al igual que la contraseña, deberás tener presente cuál es tu firma actual. Después del llenado, da clic en Guardar.(Fig.8)

3.2.3.- **Contacto de Recuperación:** Es importante que este rubro se encuentre configurado, ya que cuando quieras recuperar la contraseña, se enviará el token al número capturado; al hacer esto, da clic en **Guardar.(Fig.9)** 

| Actual:                                         |                                                                   |                                          |
|-------------------------------------------------|-------------------------------------------------------------------|------------------------------------------|
|                                                 |                                                                   | Recuperar Fire                           |
| Nueva:                                          |                                                                   |                                          |
| Mínimo 6 caract                                 | eres                                                              | ۲                                        |
| Confirmar:                                      |                                                                   |                                          |
| Mínimo 6 caract                                 | eres                                                              | ۲                                        |
|                                                 |                                                                   |                                          |
| gura 8: <b>Firma</b>                            | a de Autorización                                                 | Guarda                                   |
| gura 8: Firma<br>Contac<br>Agrega u<br>contrase | a de Autorización<br>to de Recupera<br>In número de celula<br>ñas | Guarda<br>Ción<br>r para recuperación de |
| gura 8: Firma<br>Contac<br>Agrega u<br>contrase | a de Autorización<br>to de Recupera<br>In número de celula<br>ñas | Guarda<br>Ción<br>r para recuperación de |

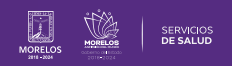

3.2.4.- **Doble autenticación:** Configurar las directivas de seguridad para una doble autenticación vía email da clic en el botón **SI O NO .(Fig.10).** 

Solo se recomienda activar en caso de que se lo soliciten en su empresa, de no ser así no es necesario.

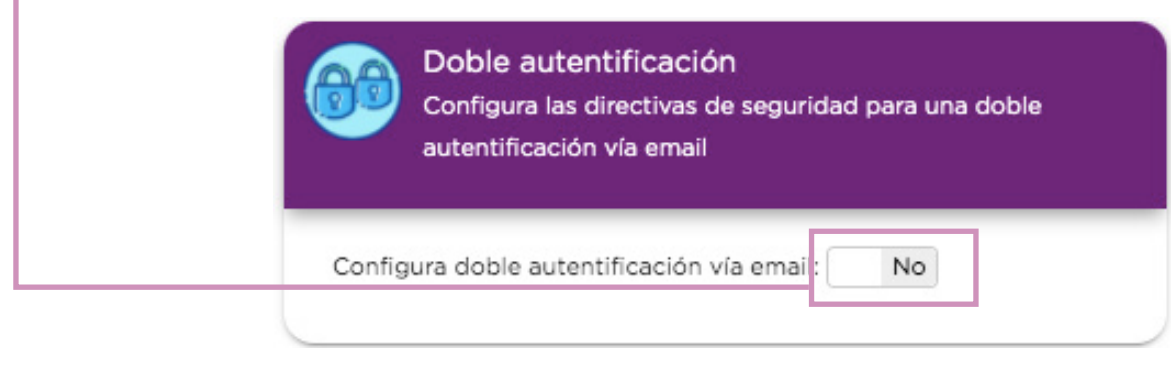

Figura 10: Doble autenticación

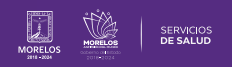

Es así como se completa el proceso dentro de la plataforma SIRCE® para Guía de Usuario Configuración de perfil SIRCE® .

Para resolver alguna duda de carácter técnico, ingresa a nuestro chat de soporte y ayuda.

| El icono lo podras encontrar en la parte inferior derechas de su<br>pantalla principal, dar clic sobre el mismo para que se despliegue el<br>apartado de diálogo <b>(Fig. 11).</b> | <b>Q</b>                        |
|----------------------------------------------------------------------------------------------------|---------------------------------|
| Ingresa tus datos y escríbenos tus dudas <b>(Fig. 12).</b>                                                                                                    | <pre>Figure 11:icono Chat</pre> |
|                                                                                                    | Powered by DLiveChat            |
|                                                                                                    | Figura 12: Chat                 |

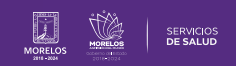

La información de este documento es confidencial y utilizada únicamente con fines informativos, siendo propiedad de WeeCompany®. Prohibido el uso de la información declarada en este documento sin previa autorización. Nota: Las actualizaciones que se ejecutan en la solución se realizan con frecuencia, por ende la documentación sufre adecuaciones; esto con la finalidad de que puedas disfrutar de las nuevas mejoras y así mismo evitar interrupciones en su uso.

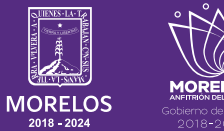

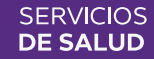